## 令和7年2月14日

ご注音

田尻町立小学校 校長 織田 容子 1年生担任

## クロームブックの Wi-Fi 接続について

平素は本校の教育活動にご理解、ご協力をいただきありがとうございます。
本日、教育委員会から貸し出されているクロームブックを持ち帰っています。各ご家庭で<u>Wi-</u>
Fi 接続を2/14から2/16の期間で行っていただければと思います。
下記に詳細手順をお示ししますのでご参考にしてください。学校ホームページやスクリレでもご覧いただけます。
わからないことがあれば、学校にお問い合わせください。

<text><text><image><image>

「未接続」の上の扇型のアイコンが「扇形の枠」で表示される場合は、Chromebookの Wi-Fi 機能が OFF になっています。扇型のアイコンをクリックして、Wi-Fi 機能を ON にしてください。

## 3.お家のネットワーク名をクリックしてください。

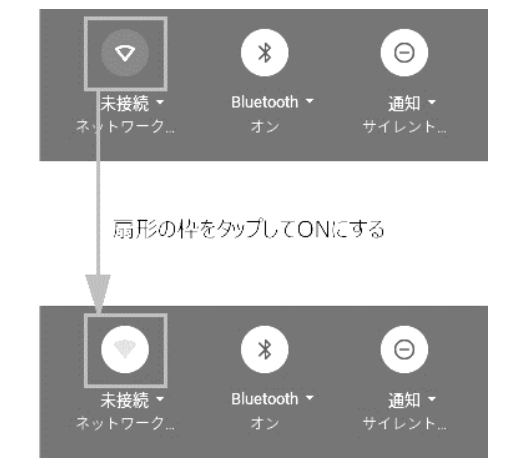

| 本于限の画像に弦小されているかり ノーロは、 内に本土の 00 にす |
|------------------------------------|
|------------------------------------|

4.以下の画面が表示されますので、お家の Wi-Fiの暗号化キーを入力して、【接続】ボタンをクリックしてください。

| ← ネットワーク       | 0 🕸                 |                                | ×  |
|----------------|---------------------|--------------------------------|----|
|                |                     | Wi-Fi ネットワークへの接続               |    |
| WI-FI          |                     | SSID                           |    |
| aterm-123abc-a |                     | aterm-123abc-a                 |    |
|                |                     | セキュリティ                         |    |
|                |                     | PSK(WPA または RSN)               | Ŧ  |
|                |                     | /(27-F                         | 0  |
| •              |                     |                                | 0  |
|                |                     | このデバイスの他のユーザーにこのネットワークの使用を許可する |    |
|                |                     |                                |    |
|                | 5 \ominus 🛡 🇯 15:15 | キャンセル                          | 接続 |
|                |                     |                                |    |

・画面右下クイック設定パネル内にある扇型のアイコンが白色に変わると設定は完了です。

手順2で「未接続」と記載されていた箇所は、お家のネットワーク名に変わり、上部の扇型のアイコンも以下のように 変わります。

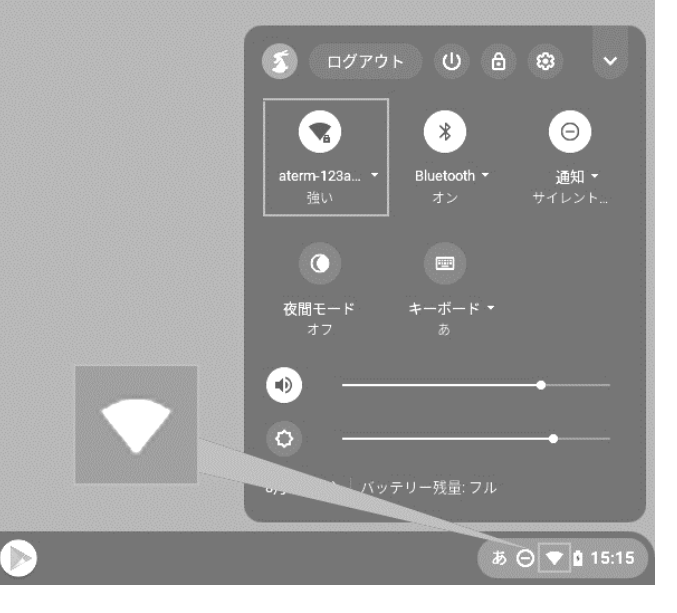

| <u>₩iFi 接続確認後、2/1 7 (月)</u> |
|-----------------------------|
| <u>にクロームブックを学校へ持っ</u>       |
| てきてください。                    |
|                             |

\*今回はWi-Fi 接続確認のみです。接続確認が済み次第、2/17 に学校へ持ってきてください。

保護者様